## How to enable verbose logging for Database Setup

Last Modified on 06/09/2025 2:30 pm EDT

How to enable verbose logging for Database Setup

For versions prior to 7.0

1. Open the application.config file on the computer where Database Setup will be run.

•

- In Windows XP or 2003, this is typically located at
  %SystemDrive%\Documents and Settings\All Users\Application Data\Lnl.
- In Windows 2008 or higher, this is typically located at %SystemDrive%\ProgramData\Lnl.
- 2. Replace the following text:

component name="Database"

with:

component name="Database" severity="verbose"

- 3. In the section, add a new line exactly as shown below. If your **C:\Program Files** folder exists in a different location, substitute that location in the line below.
- 4. Save and close the file.

For version 7.0 and newer:

- 1. Open Configuration Editor.
- 2. Click Show Advanced Settings.
- 3. Click Database Setup from the Advanced Verbose Logging section.
- 4. Click on Save Changes.

The next time you run Database Setup, debug logging will be written to the default log location for that version of OnGuard.

## **Procedure Steps**

## Applies To

OnGuard (All versions)

## Additional Information

Verbose logging is useful for in-depth troubleshooting of errors or other issues that occur during execution of Database Setup, where standard logging does not yield the detail required for successful troubleshooting.